### STEP 1:

Log on to Cougar Web-Go to the "Student" tab-Select "View My Holds"

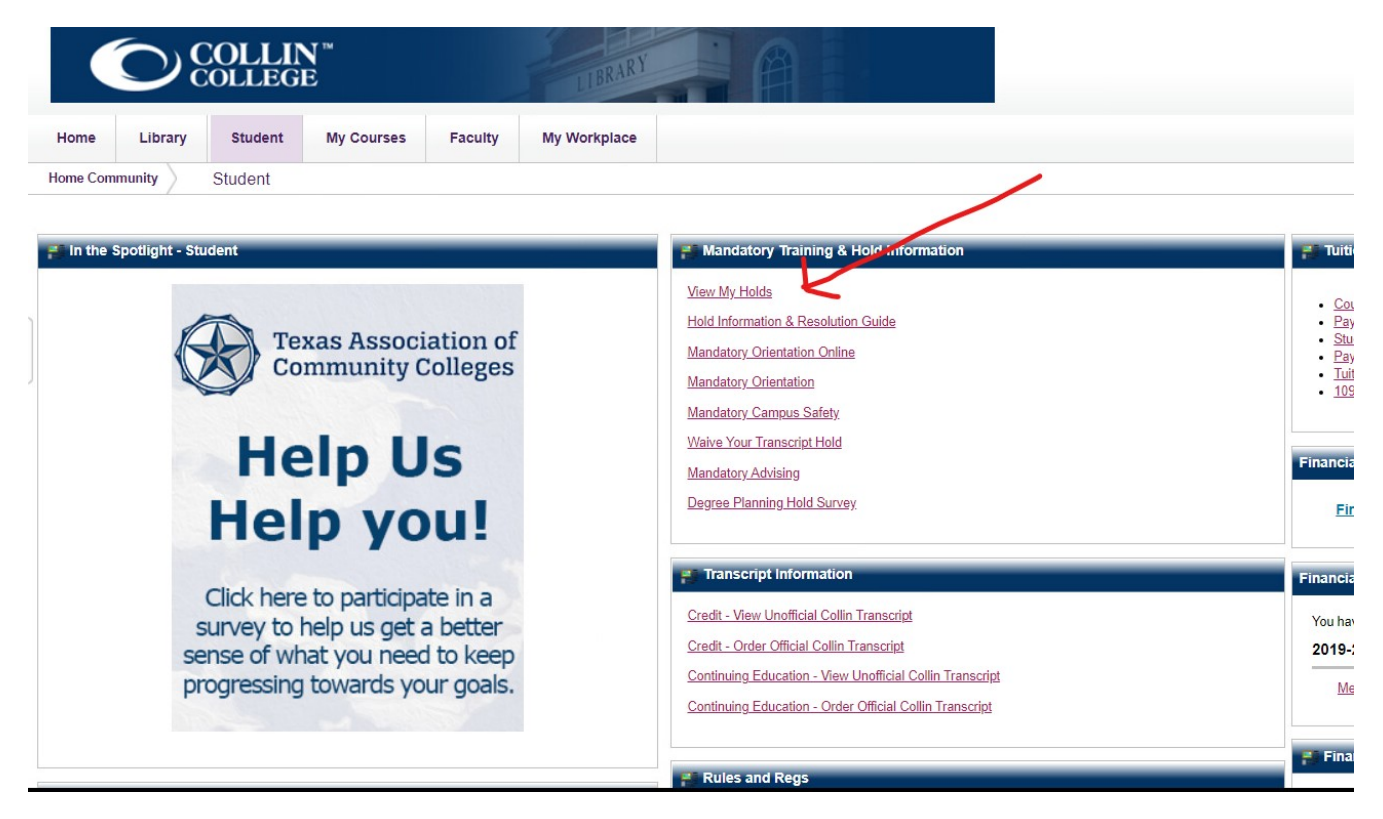

## **STEP 2: Click Here**

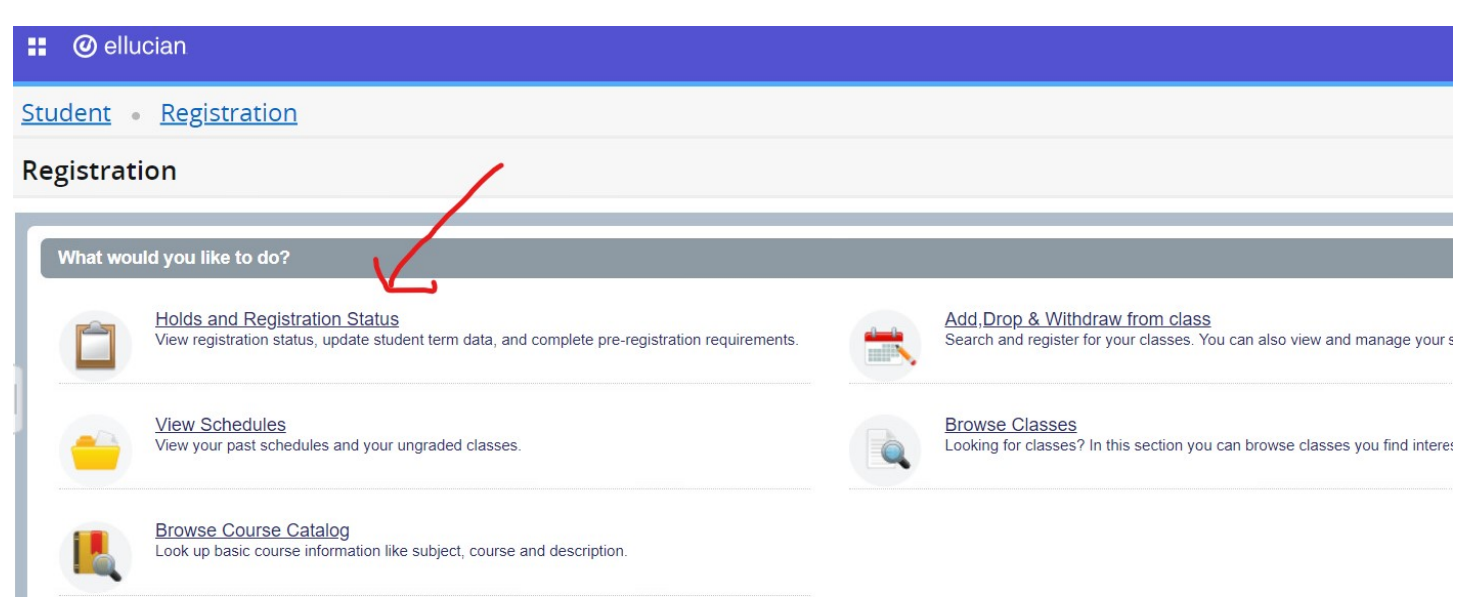

## STEP 3: Use drop down menu to select the term you applied to register

| Student • Registration • Select a Term                      |   |
|-------------------------------------------------------------|---|
| Select a Term                                               | / |
| Terms Open for Registration<br>Credit Fall 2020<br>Continue | * |

# STEP 4: Check hold you need to clear and your current status.

#### Prepare for Registration

| Registration Status                                                                            |                                                                     |
|------------------------------------------------------------------------------------------------|---------------------------------------------------------------------|
| Registration Status                                                                            | Primary Curriculum<br>Level: Undergraduate                          |
| Term: Credit Fall 2020                                                                         | College: Fine Arts & Early Childhood Ed                             |
| ✓ Your Student Status permits registration.                                                    | Degree: Associate of Applied Science<br>Program: AAS-Graphic Design |
| Your academic status Good Standing permits registration.                                       | Catalog Term: Credit Spring 2019                                    |
| You have no holds which prevent registration.                                                  | Admit Type: Standard<br>Major: Graphic Design                       |
| Earned Hours                                                                                   |                                                                     |
| You have Earned Hours for Level: Continuing Education, Institution Hours: 0, Transfer Hours: 0 |                                                                     |
| O You have Earned Hours for Level: Undergraduate, Institution Hours: 9, Transfer Hours: 0      |                                                                     |
| Your class standing for registration purposes is Freshman                                      |                                                                     |